| ME > VYHLEDÁVÁNÍ Š    | KOLY                                       |                                                                                           |                                                                                                    |                                                                               |                                         |
|-----------------------|--------------------------------------------|-------------------------------------------------------------------------------------------|----------------------------------------------------------------------------------------------------|-------------------------------------------------------------------------------|-----------------------------------------|
|                       | Pro vyhledáván<br>hitry, které můžete libo | Í ŠKOLY<br>informací o konkrétních<br>ovolně použit (i v kombir<br>až poté o zvolike "dui | školách je nejprve nutné školy vy<br>aci) zadáním údajů, které znáte (r<br>školý v základním fétru | hledat. K tomu máte k dispozici níže<br>např. město). K dispozici jsou i pokr | e uvedené zákla<br>očilé filtry, jejict |
| / #                   | pouzii je vsak mozne                       | 62 pole, co 2 tolle 'd'u                                                                  | and a second second second                                                                         |                                                                               |                                         |
| zev školy             | pouzin je vsak mozne                       |                                                                                           | IČ<br>RED-IZO                                                                                      |                                                                               |                                         |
| tev školy<br>ne       |                                            |                                                                                           | IĈ<br>RED-IZO<br>Druh školy                                                                        | Základní školy                                                                |                                         |
| zev školy<br>ce<br>ec |                                            |                                                                                           | IČ<br>RED-IZO<br>Druh školy<br>Školy v blizkosti                                                   | Základní školy                                                                |                                         |

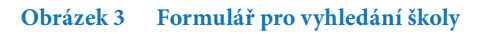

Pokud vyberete Druh školy (například "Základní školy", zobrazí se navíc tlačítko Více možností vyhledávání a vy budete moci hledat podle parametrů, které se váží přímo na vybraný typ školy.

Hledání spustíte kliknutím na tlačítko Vyhledat odpovídající školy

Seznam vyhledaných škol se zobrazí v dolní části obrazovky. V horní části máte však stále možnost parametry hledání upravit a zpřesnit tak vyhledávání. Po každé změně parametrů vyhledávání nezapomeňte znovu kliknout na tlačítko Vyhledat odpovídající školy.

V seznamu škol vyhledaných podle parametrů můžete některou školu vybrat a zobrazit její prezentaci na InspIS PORTÁLu – klikněte na název školy.

Prezentace zahrnuje informace, které do databáze dodala Česká školní inspekce, ale také údaje, které připojila samotná škola. Máte také možnost stáhnout si inspekční zprávy z inspekční činnosti ČŠI na škole.